## Dokumentų iš kitos įstaigos (raštinės) gavimas ir jų registravimas

Norint peržiūrėti ir užregistruoti perduotą iš kitos įstaigos (raštinės) dokumentą, reikia pasirinkti Gaunamieji dokumentai ir paspausti skirtuką Gauti iš raštinių.

| kume    | ntų valdymo sist     | ema             |                 | $\sim$ | $ \rightarrow $       | <u> </u>   |                            |   |           |           |            |    |
|---------|----------------------|-----------------|-----------------|--------|-----------------------|------------|----------------------------|---|-----------|-----------|------------|----|
| <u></u> | Darbalaukis          | ∧ M/<br>לנג dol | / K<br>kumentai | Ŀ      | Gaunamie<br>dokumenta |            | Siunčiamieji<br>dokumentai |   | Failai    |           | Ataskaitos |    |
| Gau     | namieji doku         | ment            | <b>ai</b> s     | ąrašas | Gauti iš              | š raštinių |                            |   |           |           |            |    |
| Filtra  | as Sisteminis (3 mén | . laikota       | rpio)           |        | Registras Vi          | si         | Ŧ                          |   |           |           |            |    |
| Perž    | iūrėti 🖉 Redaguo     | ti              |                 |        |                       |            |                            |   |           |           |            |    |
| 0       | Reg. Nr. 🔻           | ~ R             | leg. data ▼     | ~      | Dok. Nr.              | ~          | Dok. data                  | ~ | Antraštė  |           | ~          | Su |
| -       | PEBPA1-5             | 2               | 017-02-10       |        | () R-3526             |            | 2016-11-02                 |   | Dél kauno | knygų mug | jės 2015-0 | Ка |
| -       | PEBPA1-4             | 2               | 017-02-10       |        | 26-6-152              |            | 2016-12-22                 |   | testas    |           |            | Ка |
|         |                      |                 |                 |        |                       |            |                            |   |           |           |            |    |

Pasirinkti reikalingą dokumentą ir atverti dokumento kortelę.

| Perduotas dokumenta                      | s: PMN-6                               |                |               |     |                                              |                 |     |                                                  |           |  |
|------------------------------------------|----------------------------------------|----------------|---------------|-----|----------------------------------------------|-----------------|-----|--------------------------------------------------|-----------|--|
| Antrašté: Sąskaita faktūra Nr. IK5204641 |                                        |                |               |     |                                              |                 |     |                                                  |           |  |
| Registracijos data: 2017-02-16           |                                        |                |               |     |                                              |                 |     |                                                  |           |  |
| × Uždaryti                               |                                        |                |               |     |                                              |                 |     |                                                  |           |  |
|                                          | _                                      |                |               |     |                                              |                 |     |                                                  |           |  |
| Kortelė Ryšiai Žymelės                   | Privilegijos Žurnalas                  |                |               |     |                                              |                 |     |                                                  |           |  |
| ✓ Išsaugoti 🗸 Išsaugoti ir už            | źdaryti Registruoti 5                  |                |               |     |                                              |                 |     |                                                  |           |  |
| Bendra informacija                       |                                        |                |               | 5   | Susiję sul                                   | ojektai         |     |                                                  |           |  |
| Registras: *                             | ras:* MN                               |                |               |     | Sudarytojas: Kauno krepšinio mokykla Aisčiai |                 |     |                                                  | <u>ii</u> |  |
| Reg. data:                               | 2017-02-15                             |                |               | 1   | Patikslinima                                 | S:              | Rim | nas Darbuotojas, Kauno krepšinio mokykla Aisčiai |           |  |
| Eil. Nr.:                                | 6                                      |                |               | 1   | Nukreipta: 🖈                                 |                 | On  | na Darbuotojas                                   |           |  |
| Dok. data:                               | 2017-02-15                             |                |               |     | 6 . I I                                      |                 |     |                                                  |           |  |
| Dok. Nr.:                                | SKN-4                                  |                |               | ``  | /ykdymo                                      | informacija     |     |                                                  |           |  |
| Rūšis:                                   | 70 - Sąskaita faktūra                  |                |               | 1   | Atsakymas į data/Nr.: - / -                  |                 |     |                                                  |           |  |
| Turinys:                                 |                                        |                |               |     | Adresatų sąrašas                             |                 |     |                                                  |           |  |
| Antraštė:                                | Sąskaita faktūra Nr. IK5204641         |                |               |     |                                              |                 |     |                                                  |           |  |
| Pastabos:                                |                                        |                |               |     | Adresatas                                    | \$              | ~   | Patikslinimas                                    |           |  |
| Lapų sk./Priedo lapų sk.:                | - / -                                  |                |               |     |                                              |                 |     | Įrašų nėra                                       |           |  |
| 2 Failai                                 |                                        |                |               |     |                                              |                 |     |                                                  |           |  |
| Failų sąrašas                            | 4 3                                    |                |               |     |                                              |                 |     |                                                  |           |  |
| Pridėti Nuskaityti Ištrinti              | Atsisiųsti Siųsti el. paštu Peržiūrėti | Atidaryti ADOC | Importuoti GD | Imp | ortuoti PL                                   | Nustatyti pagr. |     |                                                  |           |  |
| Reg. Nr. 🗸 Pavadinimas                   |                                        |                |               |     |                                              |                 |     | Pagrindinis 🔻 🗸 🗸                                | Plėtinys  |  |
| -3 a170001                               |                                        |                |               |     |                                              |                 |     | Таір                                             | .docx     |  |

- 1 perduoto dokumento sudarytojas;
- 2 perduoti failai, kuriuos galima:
  - 3 paspaudus Peržiūrėti peržiūrėti tekstą;
  - 4 paspaudus Atsisiųsti išsaugoti failą kompiuteryje arba atverti spausdinimui;

5 - dokumento registravimui spustelėti mygtuką **Registruoti.** Atveriama nauja gauto dokumento kortelė , užpildyta duomenimis ir įkeltais failais iš perduoto dokumento kortelės.

Gautasis dokumentas: registravimas

| Antrašić: Sąskaita faktūra Nr. IK5204641                                                                                      |                                |    |                       |   |                                                    |  |  |  |  |  |  |
|----------------------------------------------------------------------------------------------------|--------------------------------|----|-----------------------|---|----------------------------------------------------|--|--|--|--|--|--|
| Registracijos data: 2017-02-16 UZregistravo:                                                                                  |                                |    |                       |   |                                                    |  |  |  |  |  |  |
| X Uždaryti   + Naujas                                                                                                    |                                |    |                       |   |                                                    |  |  |  |  |  |  |
| Kortelė Darbų seka Ryšiai Rezoliucijos Pavedimai Veiklos žurnalas Žymelės Privilegijos Pateikimai Peržiūros kontrolė Žurnalas |                                |    |                       |   |                                                    |  |  |  |  |  |  |
| V Išsaugoti ir uždaryti Susipažinti I Daugiau                                                                                 |                                |    |                       |   |                                                    |  |  |  |  |  |  |
| Bendra informacija                                                                                                    |                                |    | Susiję subjektai      |   | í                                                  |  |  |  |  |  |  |
| Registruota:                                                                                                    | DVS                            |    | Sudarytojas: *        |   | Kauno krepšinio mokykla Aisčiai 🛛 🔻                |  |  |  |  |  |  |
| Registras: *                                                                                                    | [GDB] - Gauti                  |    | Patikslinimas:        |   | Rimas Darbuotojas. Kauno krepšinio mokykla Aisčiai |  |  |  |  |  |  |
| Byla:                                                                                                    |                                | þ  |                       |   |                                                    |  |  |  |  |  |  |
| Reg. data: *                                                                                                    | 2017-02-15                     |    |                       |   |                                                    |  |  |  |  |  |  |
| Eil. Nr.:                                                                                                    | -                              |    | Kiti sudarytojai:     |   | Ø                                                  |  |  |  |  |  |  |
| Dok. data: *                                                                                                    | 2017-02-15                     |    | Nukreipta: *          | 2 |                                                    |  |  |  |  |  |  |
| Dok. Nr.:*                                                                                                    | SKN-4                          |    | Vykdymo informacija   |   | 302618718501 - Ona Darbuotojas                     |  |  |  |  |  |  |
| Gavimo būdas:                                                                                                    |                                | *  | Paskirtis:            |   | 302618718502 - Ana Ana                             |  |  |  |  |  |  |
| Rūšis: *                                                                                                    | 70 - Sąskaita faktūra          | *  |                       |   | 0 - VISI                                           |  |  |  |  |  |  |
| Turinys:                                                                                                    |                                | *  | Terminas iki:         |   |                                                    |  |  |  |  |  |  |
| Būsena:                                                                                                    |                                |    | Atsakyta data/Nr.:    |   |                                                    |  |  |  |  |  |  |
| Antraštė: *                                                                                                    | Saskaita faktūra Nr. IK5204641 | Aa | Atsakymas į data/Nr.: |   |                                                    |  |  |  |  |  |  |
|                                                                                                    |                                |    |                       |   |                                                    |  |  |  |  |  |  |
|                                                                                                    |                                |    |                       |   |                                                    |  |  |  |  |  |  |
| Pastabos:                                                                                                    |                                |    |                       |   |                                                    |  |  |  |  |  |  |
|                                                                                                    |                                |    |                       |   |                                                    |  |  |  |  |  |  |

- 1- Registravimui reikia pasirinkti reikalingą dokumentų registrą;
- 2- pasirinkti darbuotoją, kuriam perduotas dokumentas;
- 3- užpildžius kortelėje privalomus (pažymėtus \*) laukus, paspausti **Išsaugoti** arba **Išsaugoti ir uždaryti.**

Gautų dokumentų skirtuke gauti iš raštinių užregistruoto perduoto dokument o neberodys.

Tam, kad uždarius dokumentą ir grįžus į sąrašą, pamatyti užregistruotą dokumentą reikia paspausti sąrašo atnaujinimo mygtuką:

? ×